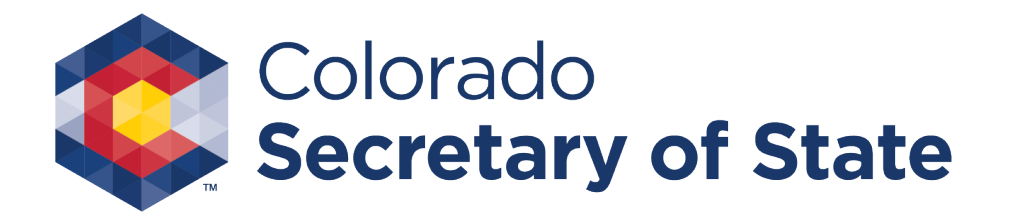

# Instructions for Non-Profit New License Registration

e-File

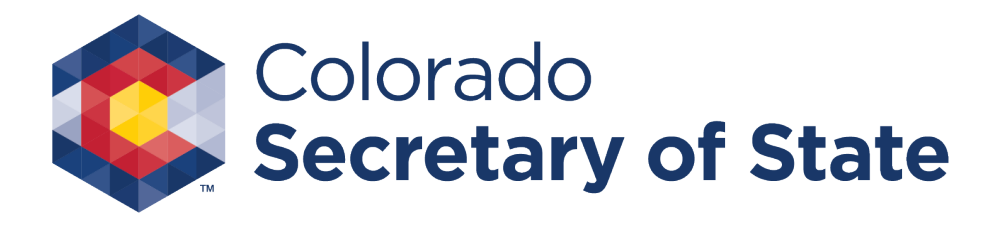

#### Welcome to Bingo-Raffle License Registration

You may access the online application process from the <u>Colorado Secretary</u> of <u>State</u> site through "Bingo" in the top navigation bar, through "Bingo and raffles licensing" under Programs & services, or directly here: <u>https://www.coloradosos.gov/pubs/bin</u> <u>go\_raffles/bingoHome.html</u>

| ¢          | Colorad<br>Secreta<br>Jena Gr | lo<br>iry of Sta<br>riswold | te                  |           |        |                         |
|------------|-------------------------------|-----------------------------|---------------------|-----------|--------|-------------------------|
| 🔳 Menu     | Bingo B                       | Business                    | Charities           | Elections | Notary | Q Search                |
| Colo<br>Bu | rado S                        | ecreta                      | ary of S            | State     |        | Elections               |
| 1          | Businesses,                   | <u>, tradema</u>            | <u>rks, trade i</u> | names     |        | Elections & voting      |
| 5          | <u>Start a new</u>            | u business                  | 2                   |           |        | Campaign finance        |
| I          | Renew a bu                    | <u>isiness</u>              |                     |           |        | <u>Go Vote Colorado</u> |
| 1          | Intelliaence                  | e Center -                  | Business o          | lata      |        | Register to vote        |

#### Programs & services

| Administrative rules of state agencies | <u>Notary public</u>                 |
|----------------------------------------|--------------------------------------|
| Bingo and raffles licensing            | Performing rights societies          |
| Charities and fundraisers              | Rules & notices of rulemaking        |
| Durable medical equipment suppliers    | <u>Uniform Commercial Code (UCC)</u> |

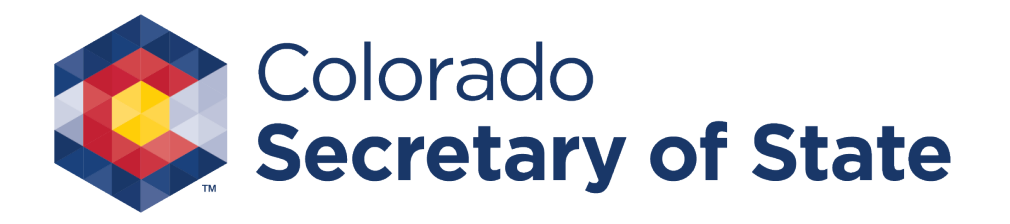

### Apply for a new license

On the Bingo and Raffles homepage, click the "Apply for a new license" link to get started.

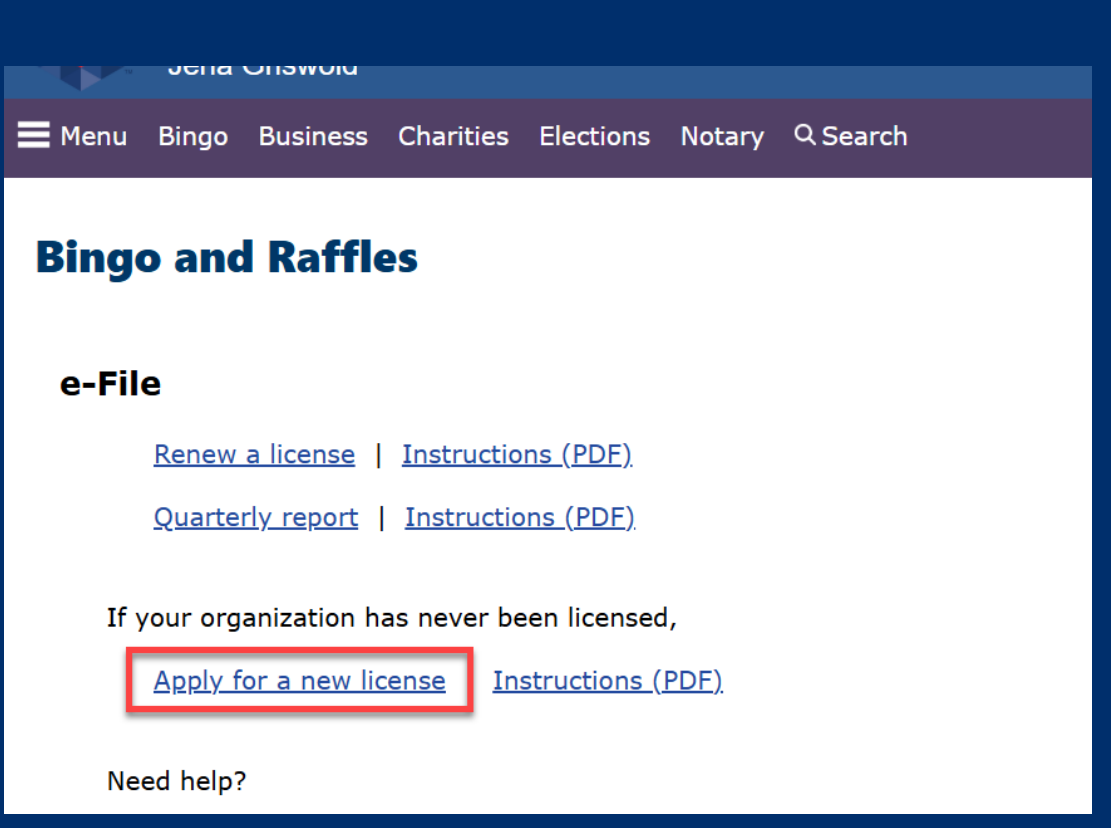

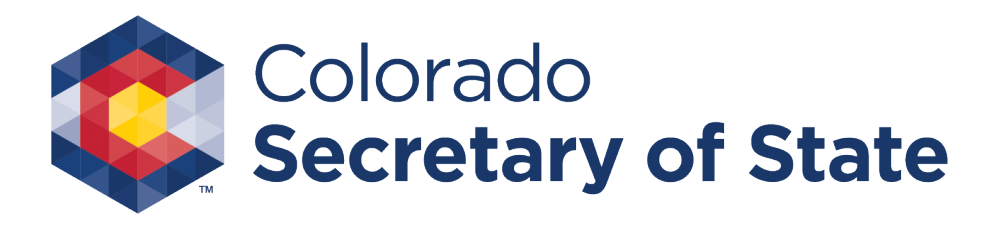

## **Application landing page**

- To apply for a new license and pay-online, see the bingo-raffle registration page.
- Required Documentation: See <u>the</u> <u>application instructions</u> for more information.
- Be sure to review and complete all your application documents listed in the instructions prior to beginning the process.

🗖 Menu Bingo Business Charities Elections Notary 🔍 Search

#### Apply for a Bingo-Raffle License

(1) If your organization has held a bingo-raffle license in the past, <u>log in to your</u> <u>account</u> to file a renewal - do not apply for a new license. If you have questions, please call us at 303-869-4910.

#### e-Filing

How do I apply for a bingo-raffle license online?

To apply and pay online, see the <u>bingo-raffle registration</u> page.

For help, see the <u>e-filing instructions (PDF)</u>.

#### Paper filing

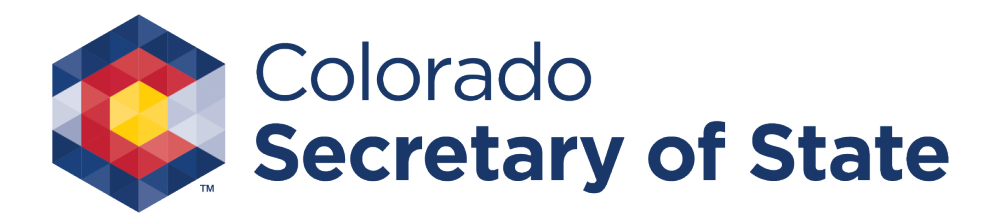

### **Begin Registration**

- Click Continue to proceed to the License Registration page
- Reminder: Be sure to review and complete all your application documents listed in the applications instructions prior to beginning the process.

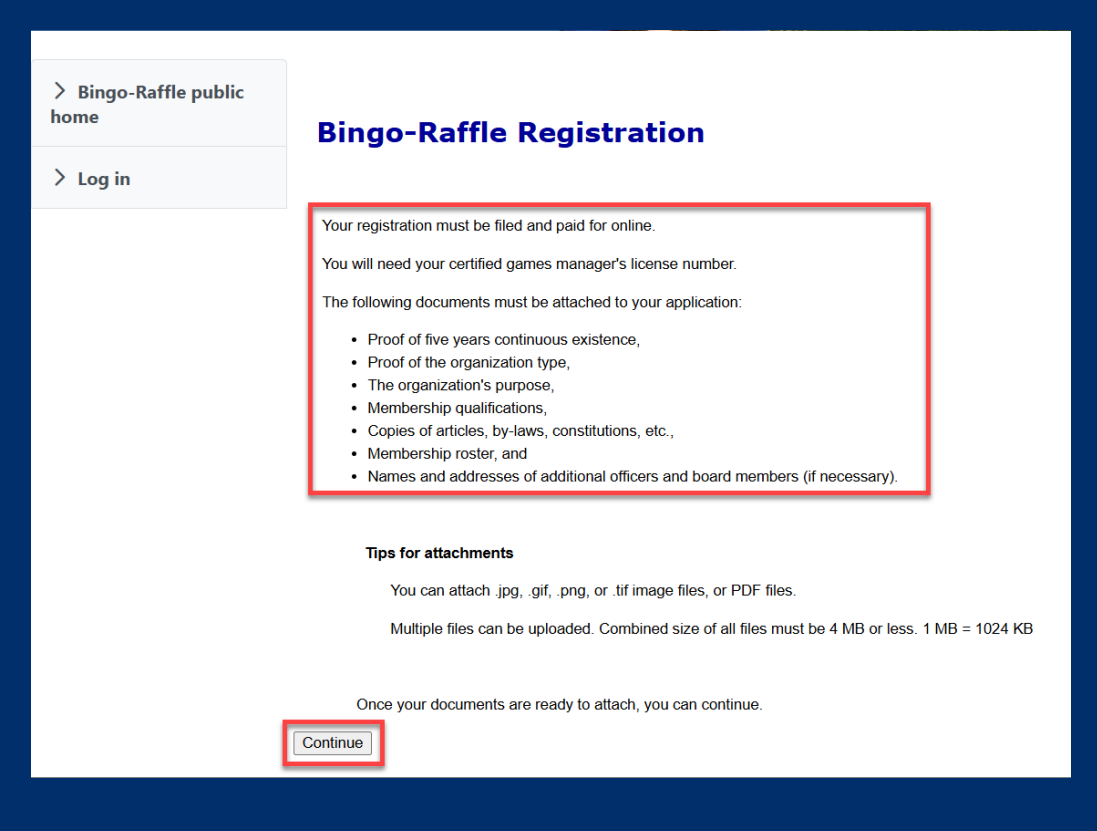

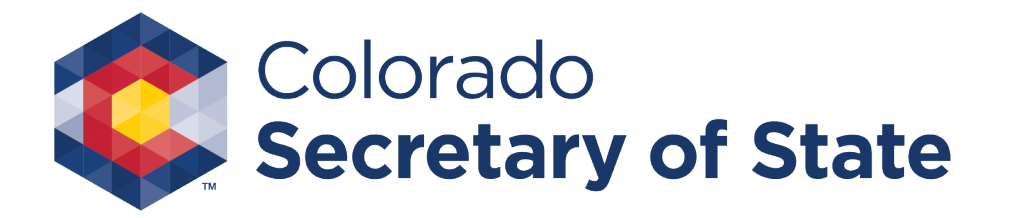

#### Begin your new license registration

|                                              | Bin                          | go-Raffle           | Registra   | ation     |             |               |
|----------------------------------------------|------------------------------|---------------------|------------|-----------|-------------|---------------|
| Organization info                            | Officers & members           | Games manager       | Game types | Game info | Attachments | Sign & submit |
| <b>Registration year</b><br>*This renewal is | for 2024 <b>v</b>            |                     |            |           |             |               |
| Organization's inf                           | formation                    |                     |            |           |             |               |
| *Name                                        |                              |                     |            |           |             |               |
| FEIN                                         |                              |                     |            |           |             |               |
| *Type of organi                              | zation Choose type           | ~                   |            |           |             |               |
| *Date of incorpo                             | pration, or founding date if | f not a corporation | mm/dd      | /уууу     |             |               |
| *Number of acti                              | ive members in good stan     | ding                |            |           |             |               |

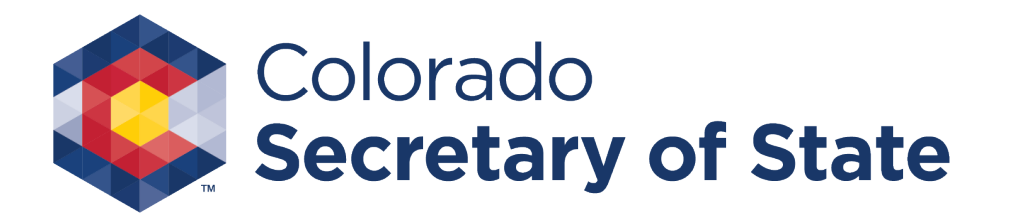

### **Organization Info**

Enter Organization info, including the Registration year, Organization name, type of organization, date of Incorporation or founding date, number of members in good standing, address, phone and e-mail; select "Continue"

| Bing                                             |                 | Regiotite  |           |             |               |
|--------------------------------------------------|-----------------|------------|-----------|-------------|---------------|
| Organization info Officers & members Ga          | ames manager    | Game types | Game info | Attachments | Sign & submit |
| Registration year<br>*This renewal is for 2024 ~ |                 |            |           |             |               |
| Organization's information                       |                 |            |           |             |               |
| *Name                                            |                 |            |           |             |               |
| FEIN                                             |                 |            |           |             |               |
| *Type of organization Choose type                | ~               |            |           |             |               |
| *Date of incorporation, or founding date if no   | t a corporation | mm/dd/y    | ууу       |             |               |

**Bingo-Raffle Registration** 

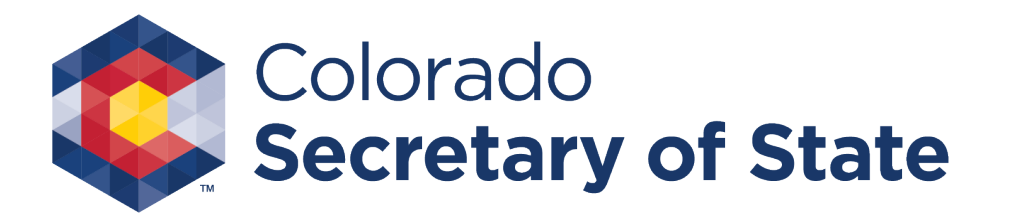

#### Officers & members

- Proceed to complete the Officers & board members detail.
- You must add at least one officer or board member.
- You will need Name, Title and Address for each addition.

|                      |                                                                         | Bingo-                | Raffle R          | egistra   | tion        |               |  |  |  |  |  |
|----------------------|-------------------------------------------------------------------------|-----------------------|-------------------|-----------|-------------|---------------|--|--|--|--|--|
| Name TutorialLicense |                                                                         |                       |                   |           |             |               |  |  |  |  |  |
| Organization info    | Officers & members                                                      | Games manager         | Game types        | Game info | Attachments | Sign & submit |  |  |  |  |  |
| Officers or boar     | d members                                                               |                       |                   |           |             |               |  |  |  |  |  |
| You must add         | at least one officer or board r                                         | nember. You can add u | ip to three here. |           |             |               |  |  |  |  |  |
| Additional offic     | Additional officers and board members can be included in an attachment. |                       |                   |           |             |               |  |  |  |  |  |
| Add o                | fficer or board member                                                  | ]                     |                   |           |             |               |  |  |  |  |  |
|                      |                                                                         |                       |                   |           |             |               |  |  |  |  |  |
|                      |                                                                         |                       |                   |           |             | Cancel        |  |  |  |  |  |

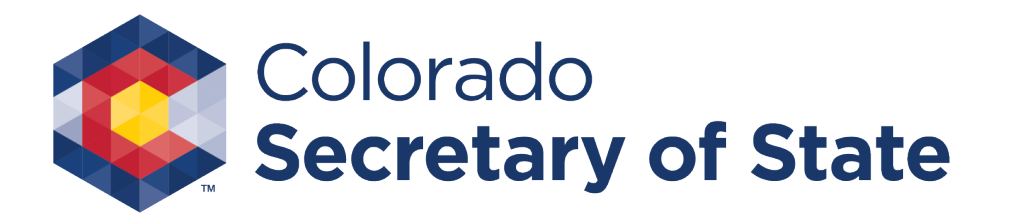

#### Add an officer or board member

You will need to enter Name, Title and Address for each addition.

|             | Add office         |
|-------------|--------------------|
| Office      | r or board member  |
| Name        |                    |
| * First     |                    |
| Boar        | d                  |
| Middle      |                    |
| * Last      |                    |
| Mem         | iber               |
| Suffix      |                    |
| Title *     | Board Member Title |
|             |                    |
| Address     |                    |
| * Address 1 |                    |
| 123 1st St  | ····               |
| Address 2   |                    |

Add office

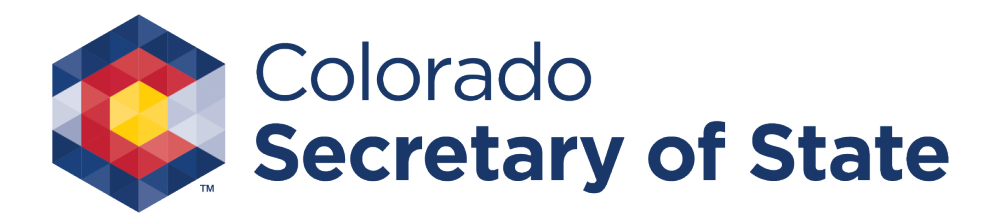

#### Editing added officers or board members

- Once you add an Officer or board member, you have the option to add additional or delete those already added.
- To delete a member, click the checkbox next to the member and click the Delete button.
- If you require more than 3 entries you may submit the additional in an attachment.

|                      | Bingo-Raffle Registration                                                        |               |                |           |             |                         |  |  |  |  |  |
|----------------------|----------------------------------------------------------------------------------|---------------|----------------|-----------|-------------|-------------------------|--|--|--|--|--|
| Name TutorialLicense |                                                                                  |               |                |           |             |                         |  |  |  |  |  |
| Organization info    | Officers & members                                                               | Games manager | Game types     | Game info | Attachments | Sign & submit           |  |  |  |  |  |
| Officers or board    | d members                                                                        |               |                |           |             |                         |  |  |  |  |  |
| You must add a       | You must add at least one officer or board member. You can add up to three here. |               |                |           |             |                         |  |  |  |  |  |
| Additional office    | Additional officers and board members can be included in an attachment.          |               |                |           |             |                         |  |  |  |  |  |
| Add of               | Add officer or board member                                                      |               |                |           |             |                         |  |  |  |  |  |
|                      |                                                                                  |               |                |           |             |                         |  |  |  |  |  |
|                      | Name                                                                             |               | Title          |           | Add         | ress                    |  |  |  |  |  |
|                      | Board Member                                                                     |               | Board Member 1 | litle     | 123 1       | st St, Denver, CO 80290 |  |  |  |  |  |
| Delete               |                                                                                  |               |                |           |             |                         |  |  |  |  |  |

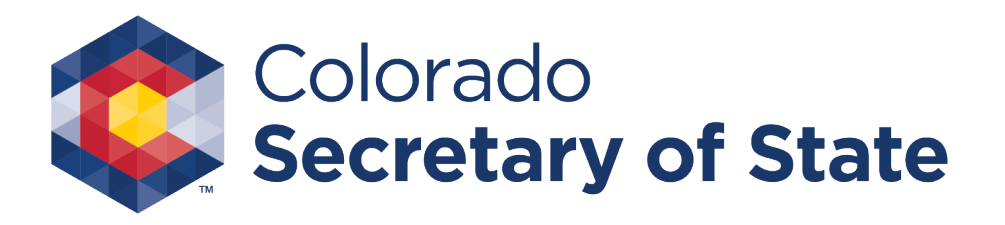

#### More than 3 officers or board members

- If you require more than 3 entries, you may submit the additional in an attachment.
- Attachments may be added towards the end of the process in the Attachments section.
- Select "Continue".

|                 |             |                           | Bingo-                 | Raffle R          | egistra   | ation      |                             |  |
|-----------------|-------------|---------------------------|------------------------|-------------------|-----------|------------|-----------------------------|--|
| Name TutorialLi | cense       |                           |                        |                   |           |            |                             |  |
| Organization    | info        | Officers & members        | Games manager          | Game types        | Game info | Attachment | s Sign & submit             |  |
| Officers or     | board r     | nembers                   |                        |                   |           |            | _                           |  |
| You mus         | add at l    | east one officer or board | member. You can add i  | up to three here. |           |            |                             |  |
| Additiona       | al officers | and board members can     | be included in an atta | chment.           |           |            |                             |  |
|                 |             |                           |                        |                   |           |            |                             |  |
|                 |             |                           |                        |                   |           |            |                             |  |
|                 |             | Name                      |                        | Title             |           | ,          | Address                     |  |
|                 |             | Board Member              |                        | Board Member T    | ītle      | 1          | 23 1st St, Denver, CO 80290 |  |
|                 |             | Board Member 2            |                        | Board Member T    | itle      | 1          | 23 1st St, Denver, CO 80290 |  |
|                 |             | Board Member 3            |                        | Board Member T    | ïtle      | 1          | 23 1st St, Denver, CO 80290 |  |
| 6               | Delete      |                           |                        |                   |           |            |                             |  |
|                 | Delete      |                           |                        |                   |           |            |                             |  |
|                 |             |                           |                        |                   |           |            |                             |  |
| Continue        |             |                           |                        |                   |           |            |                             |  |

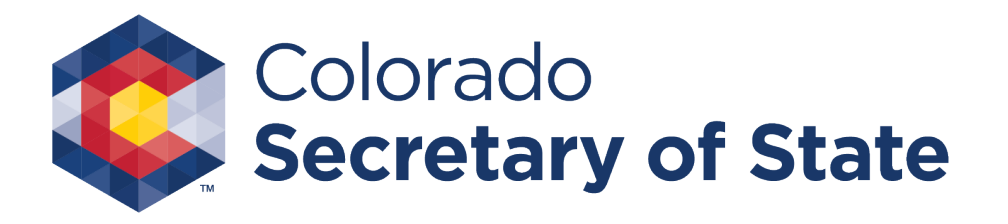

### Add a games manager

- Enter the Games manager in charge.
- You may look up the games manager needed by entering the Games manager's certificate number and select Find.

(Refer to Application Instructions for details regarding Games Manager)

| rs & members<br>ge<br>'s license number | Games manager             | Game types       | Game info | Attachments | Sign & sub |
|-----------------------------------------|---------------------------|------------------|-----------|-------------|------------|
| ge<br>'s license number                 |                           |                  |           |             |            |
| ge<br>'s license number                 |                           |                  |           |             |            |
| yc<br>'s license number                 |                           |                  |           |             |            |
| 's license number                       |                           |                  |           |             |            |
| 's license number                       |                           |                  |           |             |            |
| 0 1100 H011001                          | (not the organization's   | license number)  |           |             |            |
|                                         | r (not the organization's | license number). |           |             |            |
|                                         |                           |                  |           |             |            |
|                                         |                           |                  |           |             |            |
|                                         | Find                      |                  |           |             |            |
|                                         | Tind                      |                  |           |             |            |
|                                         |                           |                  |           |             |            |
|                                         |                           |                  |           |             |            |
|                                         |                           |                  |           |             |            |
|                                         |                           |                  |           |             |            |
|                                         |                           |                  |           |             |            |
|                                         |                           |                  |           |             |            |
|                                         |                           |                  |           |             |            |
|                                         |                           |                  |           |             |            |
|                                         |                           |                  |           |             |            |
|                                         |                           | Find             | Find      | Find        | Find       |

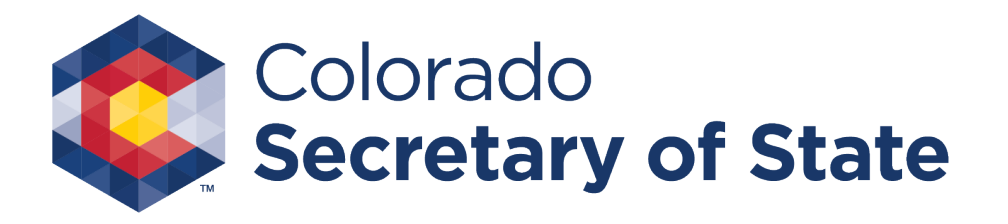

#### Edit or confirm games manager

- Once the Games Manager is selected, you may remove that selection and "Choose a different games manager".
- To proceed you must review and mark the boxes to attest to the statements listed. Once complete, select "Continue".
- Note: Use the "Choose a different games manager" link to remove the current games manager and add a new one.

| nization info                           | Officers & members Games manager Game types Game info Attachments Sign & submit                                                                            |
|-----------------------------------------|----------------------------------------------------------------------------------------------------|
| nes manager                             | in charge                                                                                                    |
| License # *                             | Choose a different games manager                                                                                                    |
| Name:                                   |                                                                                                    |
| Address:                                |                                                                                                    |
|                                         |                                                                                                    |
| Phone:                                  |                                                                                                    |
| Email:                                  |                                                                                                    |
| nder penalty (                          | of perjury as defined in C.R.S 18-8-503 and punishable by law, mark the boxes to attest to the following                                                   |
| The ga<br>and ru                        | ames manager has read and is familiar with the provisions of the Colorado constitution, statutes,<br>ales governing bingo and raffles.                     |
|                                         | ames manager will be responsible for the conduct of all games of chance activities in accord with<br>provisions and the terms of the bingo-raffle license. |
| The ga                                  | nes manager has been certified as a games manager by the Secretary of State in accordance with C.R.S. 24-21-                                               |
| The ga<br>those p<br>The gan<br>609(2). |                                                                                                    |

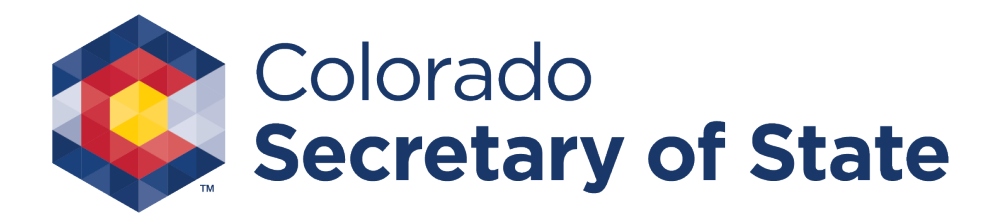

### Game Types

- Choose the Game types you will register for. Games you do not select will not display in the following steps.
- You must enter the specific purpose for the net proceeds.
- Select "Continue".

|                                                          |                                | Bingo-Raf     | fle Regist | tration    |             |               |
|----------------------------------------------------------|--------------------------------|---------------|------------|------------|-------------|---------------|
| Name TutorialLicense                                     |                                |               |            |            |             |               |
| Organization info                                        | Officers & members             | Games manager | Game types | Game info  | Attachments | Sign & submit |
| Games<br>Type of games*<br>Bingo<br>Raffles<br>Pull tabs |                                |               |            |            |             |               |
| Specific purpose for r<br>250 char max (250              | net proceeds*<br>) remaining.) |               |            | -          |             |               |
|                                                          |                                |               |            | <i>i</i> , |             |               |
| Continue                                                 |                                |               |            | _          |             |               |

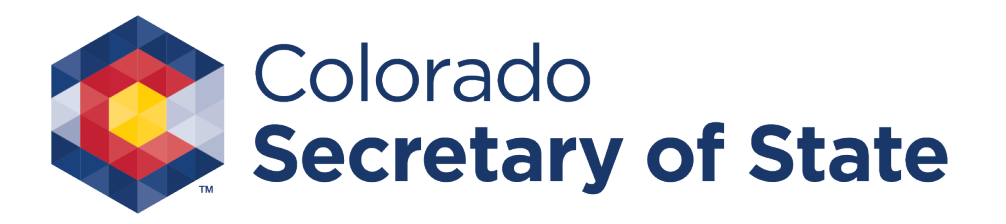

#### Game info - Bingo

- Complete the required Game info for each of the game types you have selected.
- You will start with the game you have chosen (in this picture Bingo).
- Proceed via the Add a location link.

| Bingo-Raffle Registration |                    |                     |            |           |             |               |  |  |  |
|---------------------------|--------------------|---------------------|------------|-----------|-------------|---------------|--|--|--|
| Name TutorialLicense      |                    |                     |            |           |             |               |  |  |  |
| Organization info         | Officers & members | Games manager       | Game types | Game info | Attachments | Sign & submit |  |  |  |
|                           | Bin                | go Raffles Pull tal | DS         |           | ·           |               |  |  |  |
| Bingo<br>Add a location   | 1                  |                     |            |           |             |               |  |  |  |
|                           |                    |                     |            |           |             |               |  |  |  |
|                           |                    |                     |            |           |             | Cancel        |  |  |  |

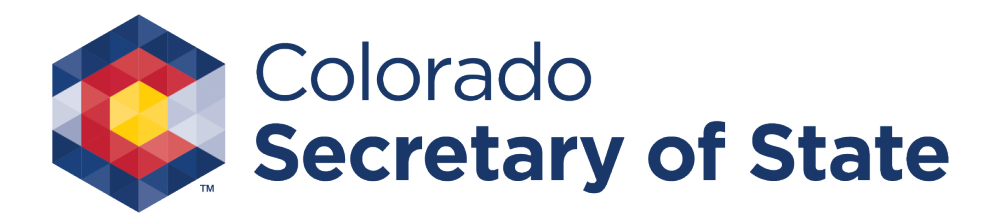

#### Game info – Choose bingo location

- For Bingo, choose the location, or select "not a commercial hall".
- Select Submit after selecting a location.

| Bingo                    |   |  |
|--------------------------|---|--|
| Location Choose location | ~ |  |

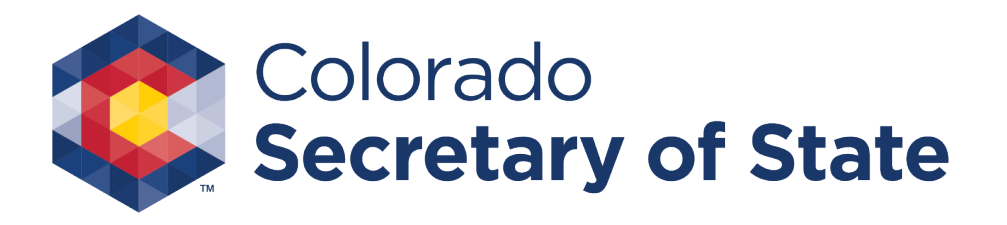

#### Game Info – Add location details

- Once the location is selected, choose the Frequency of games, Rent per session and add in the Day and times.
- Select Save Location

|       | Add Location                                                                                              |
|-------|----------------------------------------------------------------------------------------------------|
| Bingo |                                                                                                    |
| Loc   | ation - Landlord1_June (CURR)                                                                             |
| Fre   | quency of games * Monthly v                                                                               |
|       | If other:                                                                                                 |
|       | 100 char max (100 remaining)                                                                              |
|       |                                                                                                    |
|       |                                                                                                    |
|       |                                                                                                    |
|       | 4                                                                                                    |
|       |                                                                                                    |
| Ren   | t per session * \$ 2000                                                                                   |
|       |                                                                                                    |
| Sch   | edule *                                                                                                   |
|       | Enter at least one day and time when bingo is played. If games are played daily, you must add all 7 days. |
|       | Add day and times                                                                                         |
|       |                                                                                                    |
|       |                                                                                                    |

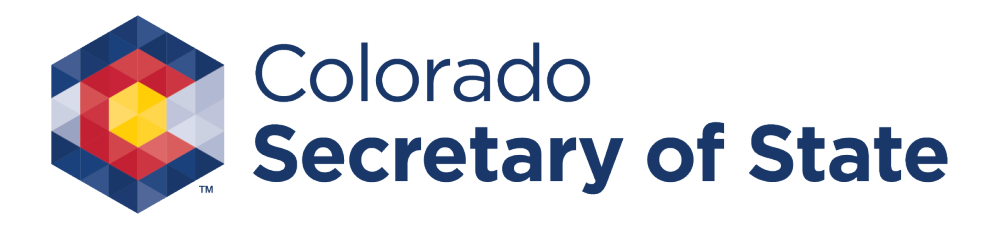

#### Game info – Location day and times

- Add the day and times, at least one day of the week and one time
- Select "add"

|   | Add Day and Times                                |    |
|---|--------------------------------------------------|----|
|   | Choose the day of the week and at least one time | e. |
| _ | Day * Sunday 🗸                                   |    |
|   |                                                  |    |
| _ | Time 1 * 3 🗸 :00 🗸 PM 🗸                          |    |
|   | Time 2 7 🗸 :30 🗸 PM 🗸                            |    |
|   | Time 3 🗸 🗸                                       |    |
|   |                                                  |    |
|   | Add                                              | Ŋ  |
|   |                                                  | _  |

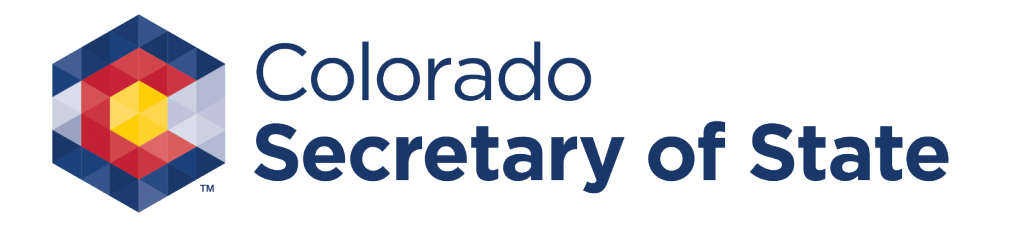

#### Game info – Bingo completed

- Once the location is added, all the information will display, you have the option to edit and may add up to 3 Bingo Locations.
- When complete, select "Continue" or the next game, if you selected one, in the upper center of your screen.
- You will now proceed to the next Game or to Attachments.

|        |                | Bir                | ngo-Raffle                       | Registr    | ation     |             |               |
|--------|----------------|--------------------|----------------------------------|------------|-----------|-------------|---------------|
| Name 1 | utorialLicense |                    |                                  |            |           |             |               |
| Orgar  | nization info  | Officers & members | Games manager                    | Game types | Game info | Attachments | Sign & submit |
| Bing   |                | Bi                 | nge <mark>Raffles</mark> Pull ta | abs        |           |             |               |
| bing   | Add a location |                    |                                  |            |           |             |               |
|        |                | Location           |                                  |            |           |             |               |
|        |                | - Landlord1_J      | une (CURR)                       |            |           |             |               |
|        | Delete         |                    |                                  |            |           |             |               |
| Con    | tinue          |                    |                                  |            |           |             |               |
|        | _              |                    |                                  |            |           |             | Cancel        |

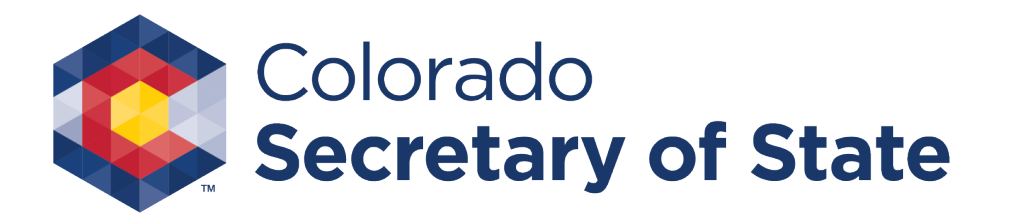

#### Game info – Raffles

For Raffles, add a location for your Raffle registration and enter the dates and times of drawings.

|                                                                                                 | BI                            | пуо-катте            | Registr    | ατίση     |             |               |
|-------------------------------------------------------------------------------------------------|-------------------------------|----------------------|------------|-----------|-------------|---------------|
| me TutorialLicense                                                                              |                               |                      |            |           |             |               |
| rganization info                                                                                | Officers & members            | Games manager        | Game types | Game info | Attachments | Sign & submit |
|                                                                                                 | в                             | ingo Raffles Pull ta | abs        |           |             |               |
|                                                                                                 |                               | ingo names rana      |            |           |             |               |
| laffles                                                                                         |                               | ingo names nama      |            |           |             |               |
| Add a location                                                                                  | 1                             |                      |            |           |             |               |
| Add a location                                                                                  | 1                             |                      |            |           |             |               |
| Add a location                                                                                  | nes of drawings *             |                      |            | 1         |             |               |
| Add a location<br>Dates and tir<br>200 char max (200 ren                                        | nes of drawings *             |                      |            | 1         |             |               |
| Add a location           Add a location           Dates and tir           200 char max (200 ref | nes of drawings *             |                      |            |           |             |               |
| Add a location Add a location Dates and tin 200 char max (200 rer                               | nes of drawings *             |                      |            |           |             |               |
| Add a location<br>Dates and tir<br>200 char max (200 ref                                        | nes of drawings *<br>naining) |                      |            |           |             |               |

Cancel

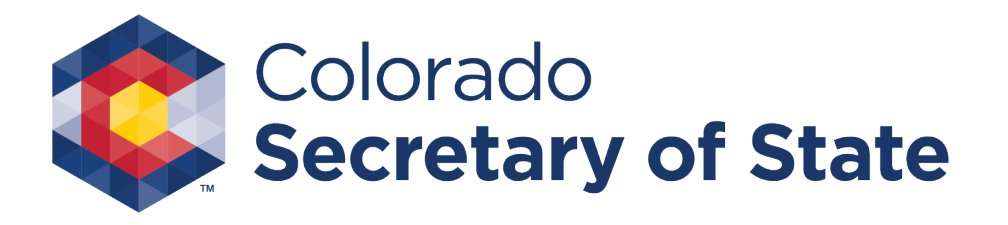

#### Game info – Raffles location

- For Raffles, you will need to enter the Address and "Save Location".
- You may enter up to 6 locations.

| Raffles              |                                                       |
|----------------------|-------------------------------------------------------|
| Enter the location's | s address. Must be a physical address, not a P.O. box |
| * Address 1          |                                                       |
|                      |                                                       |
| Address 2            |                                                       |
|                      |                                                       |
| * City               |                                                       |
|                      |                                                       |
| State                |                                                       |
| со                   |                                                       |
| * ZIP code           |                                                       |
|                      |                                                       |

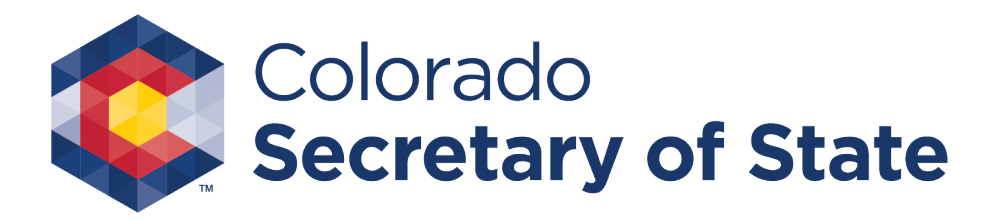

# Game info – Raffles completed

- Once you complete all locations needed, select "Continue". If you selected "Pull tabs" you will be taken to that screen.
- If you did not select "Pull tabs" you'll be taken to Attachments.

|                | Bingo-Raffle Registration  |                           |               |            |           |           |                |
|----------------|----------------------------|---------------------------|---------------|------------|-----------|-----------|----------------|
| ne Tutori      |                            |                           |               |            |           |           |                |
| Irganizat      | tion info                  | Officers & members        | Games manager | Game types | Game info | Attachmen | ts Sign & subm |
| Bing           | <b>go</b> Raffle           | es Pull tabs              |               |            |           |           |                |
| Raffles        |                            |                           |               |            |           |           |                |
| Add            | a location                 |                           |               |            |           |           |                |
|                |                            | Location                  |               |            |           |           |                |
|                |                            | 123 1st St, Denver, CO 80 | 290           |            |           |           |                |
|                |                            | 321 3rd Ave, Denver, CO 8 | 80290         |            |           |           |                |
|                | Delete                     |                           |               |            |           |           |                |
|                |                            |                           |               |            |           |           |                |
| Date<br>200 ch | es and ti<br>ar max (165 m | mes of drawings *         |               |            |           |           |                |
| Da<br>Da       | ite 1, at 1<br>ite 2, at 1 | îme 1<br>îme 2            |               |            |           |           |                |
|                |                            |                           |               |            |           |           |                |
|                |                            |                           |               |            |           |           |                |

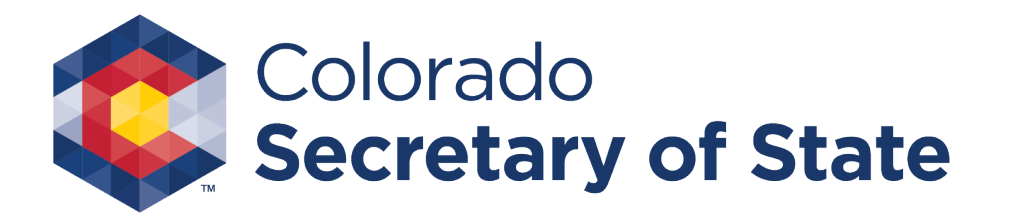

#### Game info – Pull tabs

- For Pull tabs, you will be required to enter Address information for up to 2 Locations.
- Once you are done entering Address information select "Continue".
- This completes the Game info section.

| me TutorialLicense |                        |                     |                   |           |             |              |
|--------------------|------------------------|---------------------|-------------------|-----------|-------------|--------------|
| Organization info  | Officers & members     | Games manager       | Game types        | Game info | Attachments | Sign & submi |
| Bingo Raffle       | s Pull tabs            |                     |                   |           |             |              |
| Pull tabs          |                        |                     |                   |           |             |              |
| Location 1         |                        |                     |                   |           |             |              |
| Enter the loo      | cation's address. Must | be a physical addre | ss, not a P.O. bo | ox.       |             |              |
|                    |                        |                     |                   |           |             |              |
| * Address 1        |                        |                     |                   |           |             |              |
|                    | ••••]                  |                     |                   |           |             |              |
| Address 2          |                        |                     |                   |           |             |              |
| Audiess 2          |                        |                     |                   |           |             |              |
|                    |                        |                     |                   |           |             |              |
| * City             |                        |                     |                   |           |             |              |
|                    |                        |                     |                   |           |             |              |
| State              |                        |                     |                   |           |             |              |
| 0.0                |                        |                     |                   |           |             |              |
|                    |                        |                     |                   |           |             |              |
| * ZIP code         |                        |                     |                   |           |             |              |
| * ZIP code         |                        |                     |                   |           |             |              |
| * ZIP code         |                        |                     |                   |           |             |              |

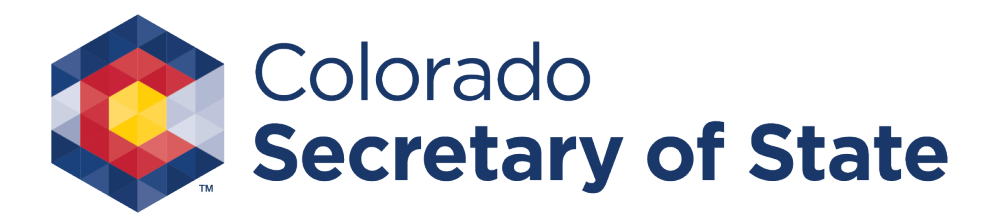

#### Attachments

- There are multiple attachments required for your registration.
- Be sure to have them complete and ready to upload prior to beginning the process.
- You can attach .jpg .gif .png .tif image files and PDF files.
- Note: All attachments listed must be included.

|                              | Officers & members                                     | Games manager             | Game types          | Game info      | Attachments         | Sign & submit        |
|------------------------------|--------------------------------------------------------|---------------------------|---------------------|----------------|---------------------|----------------------|
| <ol> <li>Remember</li> </ol> | to attach a letter of explana                          | ation about your games    | manager's ability t | o oversee more | than three active b | ingo-raffle organiza |
| Attachments<br>You must at   | tach:                                                  |                           |                     |                |                     |                      |
| Proo                         | f of five years continuous e                           | xistence,                 |                     | - 1            |                     |                      |
| Proo     The                 | f of the organization type,<br>organization's purpose. |                           |                     | - 1            |                     |                      |
| Mem                          | bership qualifications,                                |                           |                     | - 1            |                     |                      |
| Copi   Mem                   | es of articles, by-laws, cons<br>bership roster, and   | stitutions, etc.,         |                     |                |                     |                      |
| <ul> <li>Nam</li> </ul>      | es and addresses of addition                           | onal officers and board   | members (if neces   | sary).         |                     |                      |
| Documents                    | must be attached here in o                             | rder to include them in   | your registration.  |                |                     |                      |
| You can att                  | ach .jpg, .gif, .png, or .tif im                       | age files, or PDF files.  |                     |                |                     |                      |
| Multiple file:               | s can be uploaded. Combin                              | ed size of all files must | be 4 MB or less. 1  | MB = 1024 KB   |                     |                      |
|                              |                                                        |                           |                     |                |                     |                      |
|                              |                                                        |                           |                     |                |                     |                      |
|                              |                                                        |                           |                     |                |                     |                      |

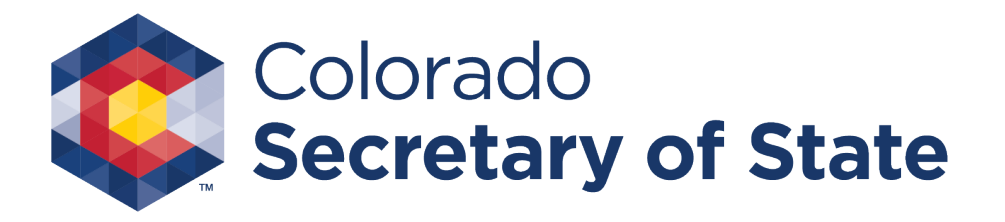

#### Attachments – Add a file

Once you select "add a file" you will be directed to the next page to Browse your files, give a description and then attach them to your registration.

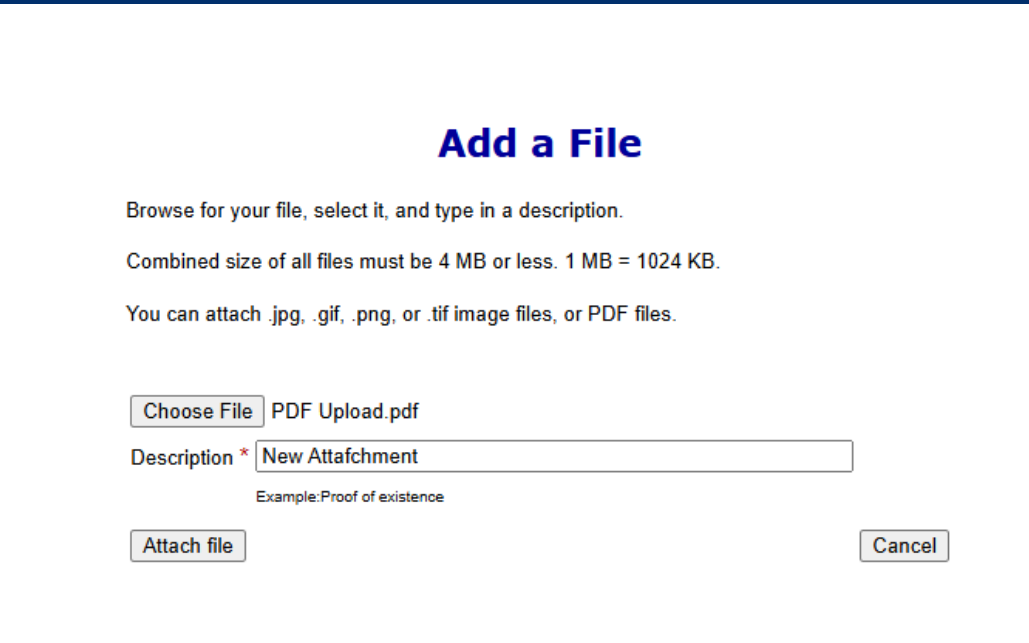

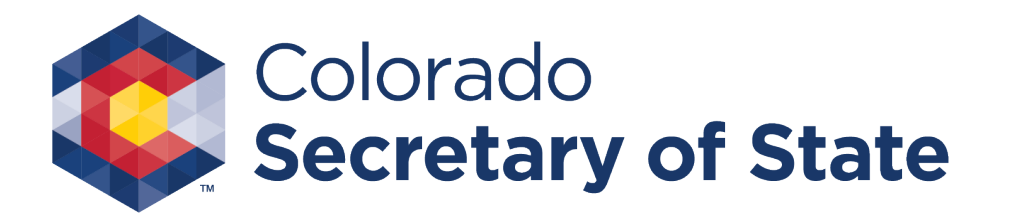

#### Attachments – Complete

- All attached files will display and allow you to Delete if needed.
- Once all are added select "Continue".

#### **Bingo-Raffle Registration** Name Tutoriall icense Organization info Officers & members Games manager Game types Game info Attachments Sign & submit Attachments You must attach: · Proof of five years continuous existence, · Proof of the organization type The organization's purpose. Membership gualifications. · Copies of articles, by-laws, constitutions, etc., Membership roster and · Names and addresses of additional officers and board members (if necessary) Documents must be attached here in order to include them in your registration You can attach .jpg, .gif, .png, or .tif image files, or PDF files. Multiple files can be uploaded. Combined size of all files must be 4 MB or less. 1 MB = 1024 KB Add a file File Description Size PDF Upload.pdf New Attafchment 91 KB Delete

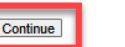

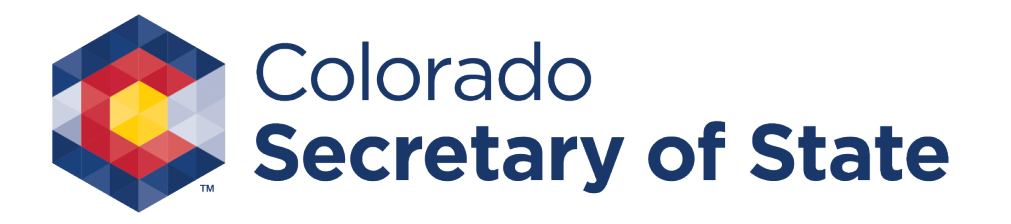

## Sign & Submit

- Sign & submit to complete your registration. The Filer's information includes, name and address.
- You will be given an opportunity to review your full application in PDF form.
- Once reviewed you must continue to Payment

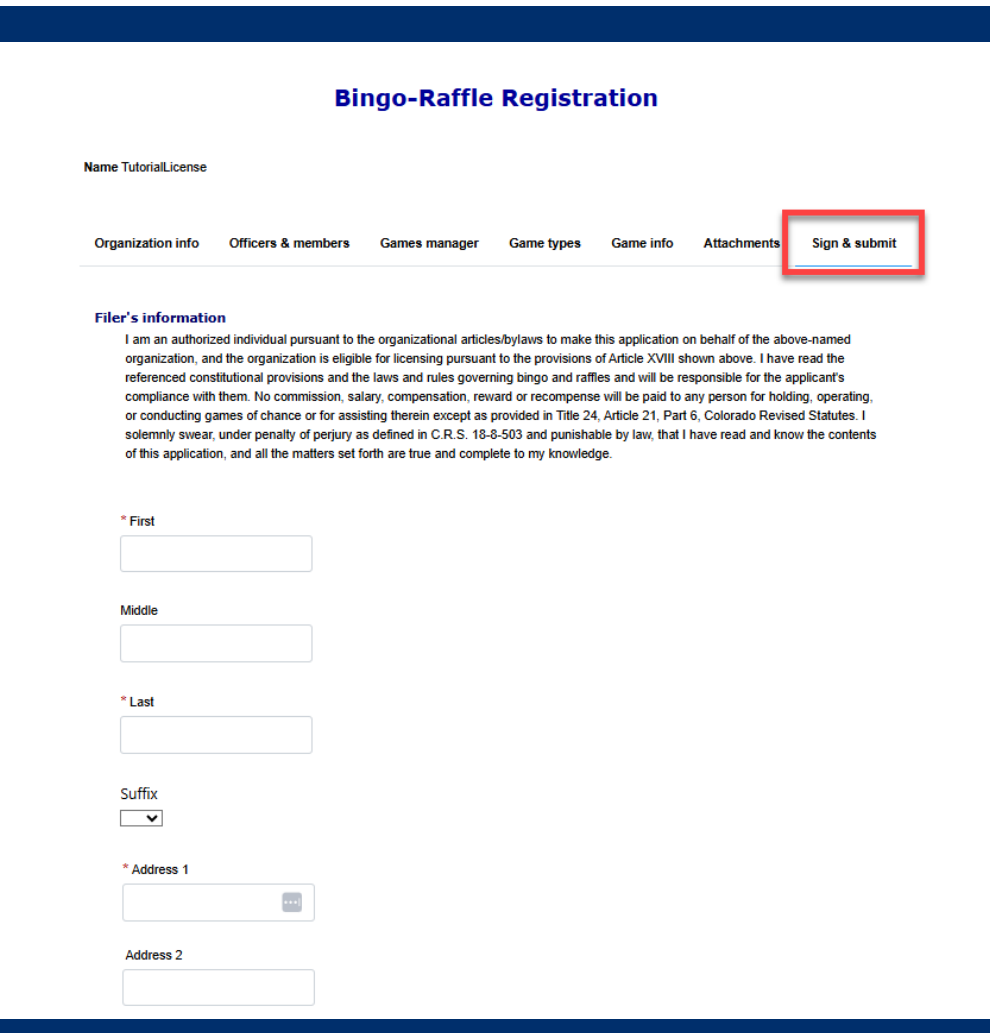

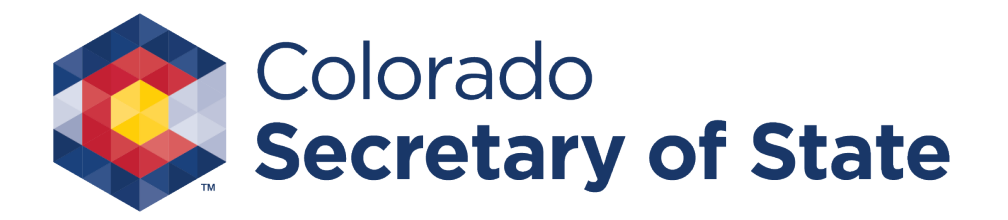

#### Review PDF

## Once reviewed, you must continue to payment by selecting "Pay Now"

| <b>ou're</b> | registration and then click on Pay now to continue.                                                                                                    |
|--------------|----------------------------------------------------------------------------------------------------|
| If a PDF co  | py does not appear below, open the form in a new window to review it.                                                                                                    |
| ≡            | dynamiccontent.pro 1 / 7   - 80% + 🗄 🖒 🕹 🕹 🗄 :                                                                                                    |
|              | LE-7 Bingo-Raffle Registration<br>Colorado Secretary of State<br>Bingo and Raffles Program<br>1700 Broadway, Ste. 500<br>Denvere, CO S0200<br>Organization information<br>Year<br>2024<br>Organization name<br>TutorialLicense |
|              | Type of organization FEIN Incorporation or founding date Charitable Unumber of active members in good standing 1000                                                                                                    |
| Pay now      |                                                                                                    |

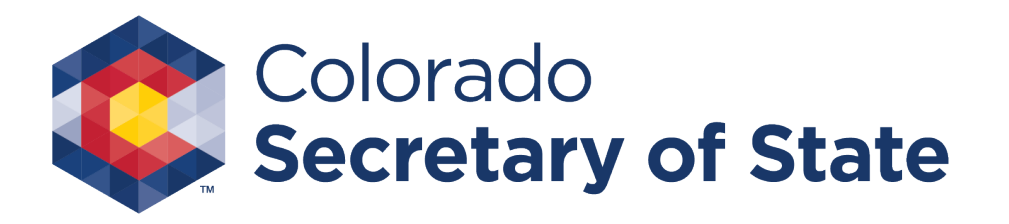

### Payment

You may pay with Credit or Debit or Prepaid Account after selecting "Pay now".

Once payment is submitted you will be taken to a receipt page.

|                                   | Payn         | nent                         |                         |
|-----------------------------------|--------------|------------------------------|-------------------------|
| Name TutorialLicense              |              |                              |                         |
| Amount                            |              |                              |                         |
| Refund requests must be made      | de within 36 | 5 days of the initial filing | g. <u>Refund policy</u> |
| 2024 Bingo-Raffle<br>registration |              | \$100.00                     |                         |
|                                   |              |                              |                         |
|                                   | Total        | \$100.00                     |                         |
|                                   |              |                              |                         |
| Pay now                           |              |                              |                         |
| Back                              |              |                              | Cancel                  |

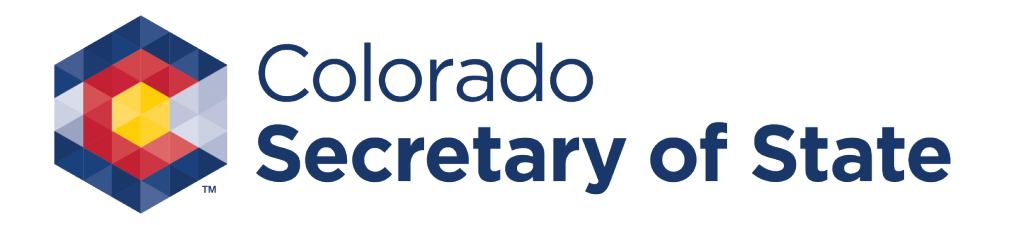

#### Payment Receipt

Filing submitted. You will receive notice your filing was submitted and you may enter your email address to have your receipt sent to you.

Note: Your submission will be reviewed and if accepted, you will receive a license at that time.

| Colora<br>Secretary<br>Jena Gris    | do<br>y of State<br>swold                                                                                                    |
|-------------------------------------|----------------------------------------------------------------------------------------------------|
| Bingo-Raffle public<br>me<br>Log in | Receipt                                                                                                    |
|                                     | Your filing was submitted. You will receive an email when your form has been processed. You can print this receipt for your records. Master ID Name TutorialLicense |
|                                     | Date     06/06/2025       Transaction     2024 Bingo-Raffle registration       Filing ID     Payment type Prepaid account       Amount     \$100.00                 |
|                                     | Email my receipt                                                                                                    |

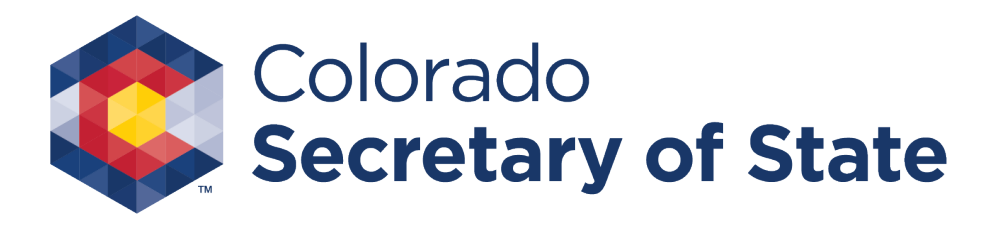

### Status and Notifications

#### Initial Submission – Status is Pending

- email notification to set up account
- Account set up-Login Status is Pending
- Summary Page Registration year –Pending. \* Message- Your registration is being reviewed. You will receive an email when we have finished processing your submission.
- Registration rejected- Status is Pending
- email notification your application was rejected and why, and a link to Fix & Resubmit
- Registration approved Status is Current
  - email notification your filing was approved Registration ready for renewal Status is Expired (see Renewal Instructions)

To view the Status you will need to login to your Summary Page. There are several different statuses your application may have and different notifications that inform you.

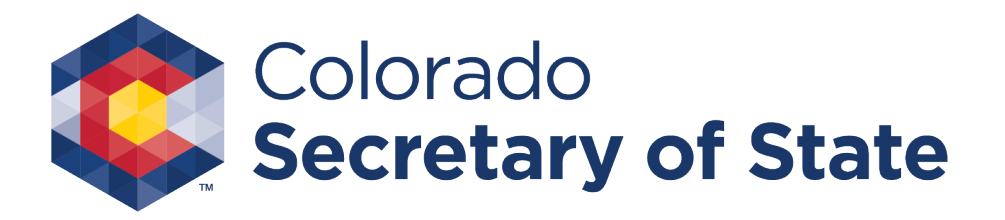

## Pending

To view the Status you will need to login to your Summary Page. Prior to approval you will have a Pending status.

#### Summary

| Your registration is being reviewed | . You will receive an email when we have finished processing you | r submission.                      |            |  |
|-------------------------------------|------------------------------------------------------------------|------------------------------------|------------|--|
| Organization                        |                                                                  |                                    |            |  |
| Name                                | New Bingo Raffle Reg                                             | Туре                               | Charitable |  |
| Master ID                           | 20173113378                                                      | Incorporated or founded 12/12/2000 |            |  |
| FEIN                                |                                                                  | Registration year                  | Pending    |  |

| Actions |  |
|---------|--|
| History |  |

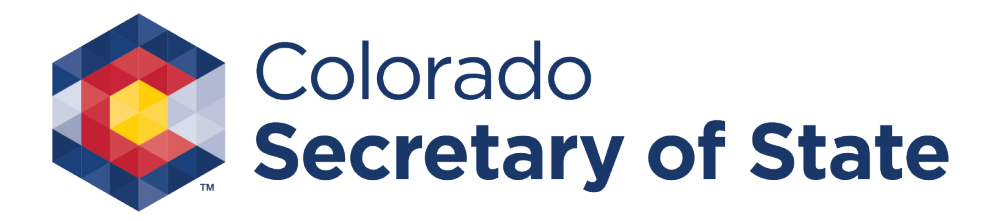

#### Pending – Fix & resubmit

If your application has been rejected you will need to Fix & resubmit your application. Your status will remain Pending until approved.

| Summary                                               |                      |                         |            |  |
|-------------------------------------------------------|----------------------|-------------------------|------------|--|
| Your registration was not accepted. Fix and resubmit. |                      |                         |            |  |
| Organization                                          |                      |                         |            |  |
| Name                                                  | New Bingo Raffle Reg | Туре                    | Charitable |  |
| Master ID                                             | 20173113378          | Incorporated or founded | 12/12/2000 |  |
| FEIN                                                  | 1                    | Registration year       | Pending    |  |
|                                                       |                      |                         |            |  |

| Actions |  |
|---------|--|
| History |  |

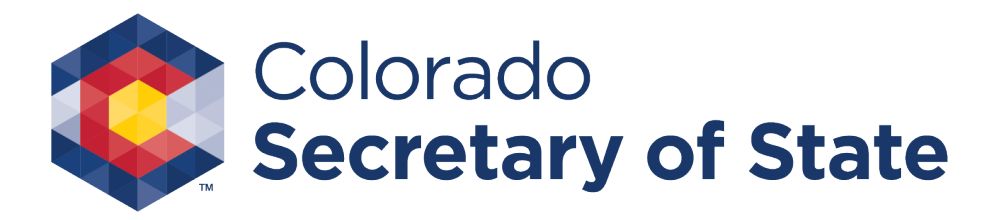

#### Current

Once your license is approved, you will see a Current status along with additional information on your Summary page.

| License                                      |                           |         |                                                                                                 |  |  |
|----------------------------------------------|---------------------------|---------|-------------------------------------------------------------------------------------------------|--|--|
| License #                                    |                           | Start   | 08/30/2017                                                                                      |  |  |
| Status                                       | Current                   | Expire  | 12/31/2017                                                                                      |  |  |
| Games                                        | Bingo, Pull tabs, Raffles | Renewal | You can renew starting 11/01/2017 if you have no outstanding quarterly report fines or filings. |  |  |
| Quarterly report exemption                   |                           | No      |                                                                                                 |  |  |
| Number of members in good standing 123       |                           | 123     |                                                                                                 |  |  |
| Last games manager oath signed by            |                           |         |                                                                                                 |  |  |
| Last authorized individual signature 123 123 |                           | 123 123 |                                                                                                 |  |  |

Games manager in charge

All games managers

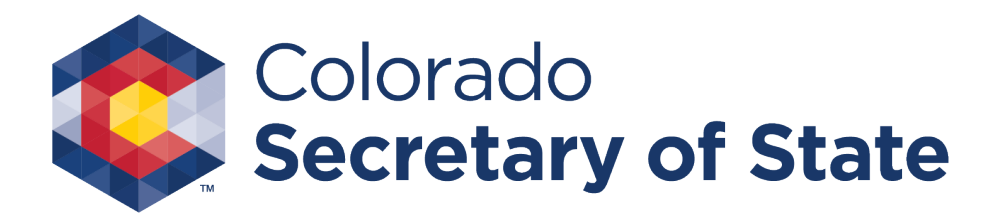

#### Contact

If you have Bingo-Raffle questions or need additional assistance please contact the Bingo-Raffles program by:

Phone at 303-869-4910

or Email at licensing@coloradosos.gov